## 本科生困难生认定申请操作步骤图解

第一步: 打开"学生工作服务管理平台"(https://xgxt.hznu.edu.cn),登录个人账号,完善信息。如果未显示该通知栏,点击"个人卡片-个人信息"进行编辑修改。

| 信息。 我的服务 全       | 部服务                 |                                 |                         |                |                |
|------------------|---------------------|---------------------------------|-------------------------|----------------|----------------|
| 8                |                     |                                 |                         |                |                |
| 困难生申请            |                     |                                 |                         |                |                |
|                  | <b>系统检测到</b><br>在信》 | <b>]这是您的首次登录,</b><br>息完善后您才能正常使 | <b>青完善您的信息</b><br>•用本系统 |                |                |
|                  |                     | 开始完善信息                          |                         |                |                |
|                  |                     |                                 |                         |                |                |
| 学业成绩 医           | 图书馆借阅情况 奖           | 助学金                             |                         |                |                |
| 学年               | 学期                  | 课程名称                            | 最                       | 终成绩            | 百分制最终          |
| 研奖项              |                     |                                 | 6                       |                |                |
| 前州師範大學 辛生工作管理服务+ | Pé 首页 服务大厅          |                                 | <b>*</b> € <b>°</b>     | <b>介 🗊 🛲 你</b> | チャック ジェン () 注销 |
| 个人传出 个人信思 💄      | 我的服务 全部服务           |                                 |                         |                | Ø              |
| 0                | 2000日日本             |                                 |                         |                |                |
| 合上次登录:           | 国建生申请结果             |                                 |                         |                |                |
| 科研成果及获奖情况        |                     |                                 |                         |                |                |
|                  | <b>学业成绩</b> 图书馆借阅情况 | 奖助学金                            |                         |                | 更多             |
| 发射专利             | 学年 学期               | 课程名称                            | 最终成绩                    | 百分制最终成绩        | 学分             |

| ⑥ ћ 州 师 乾 | 大学学生 | 上工作管理服务平台     首页 服务大厅 |            | 1 | C <sup>0</sup> | 4       |      | 你好, | 学生  | () 注销 |
|-----------|------|-----------------------|------------|---|----------------|---------|------|-----|-----|-------|
| 菜单        |      | ▲ / 学生信息 / 个人信息       |            |   |                |         |      |     |     |       |
| ▲ 个人信息    |      |                       |            |   |                |         |      |     | _   | _     |
| 🖹 学业成绩    |      | 个人信息                  |            |   |                |         |      |     | 区编  |       |
| ♀ 评奖评优    | ~    | 姓名:                   | 姓名拼音:      |   |                |         |      |     | 100 |       |
| ◎ 学生资助    | ~    | 曾用名: 暂无               | 性别: 女      |   |                |         |      |     | 12  |       |
| 综合评价      |      | 证件类型:中华人民共和国居民身份证     | 证件号码:      |   |                |         |      |     |     |       |
| · 評费信息    |      | 政治面貌: 中国共产主义青年团团员     | 出生日期:      |   |                | 民族: 汉族  |      |     |     |       |
| ◎ 门禁信息    |      | 户籍性质: 城镇户口            | 宗教信仰:无宗教信仰 |   | -              | 健康状况: 個 | 康或良好 |     |     |       |
| ○ 上网信息    |      | 体重: 暂无                | 身高: 暂无     |   |                | 血型: 暂无  |      |     |     |       |
| 回 助学贷款    | ~    | 寝室号: 1                | 是否烈军侨属: 暂无 |   | 1              | 是否师范生:  | 是    |     |     |       |
| □ 当生運売    |      | 准考证号: 暂无              |            |   |                |         |      |     |     |       |
|           |      | 籍贯:北京市市辖区             |            |   |                |         |      |     |     |       |
|           |      | 生源地(高考时户籍所在地):北京市市辖区  |            |   |                |         |      |     |     |       |
|           |      | 户口所在地:北京市市辖区          |            |   |                |         |      |     |     |       |

第二步: 在首页-全部服务中找到"困难生申请", 或在服务大厅-学生资助中 找到"困难生申请"。

| 工作管理關 | <b>艮务</b> 平 | 4 <b>İ</b> Ţ | 服务大厅      |         | 1            | € <mark>9</mark> | Ļ <b>1</b> 🗊 🖬 | <b>新聞</b> 你好, | ) <b>7</b> 4 |
|-------|-------------|--------------|-----------|---------|--------------|------------------|----------------|---------------|--------------|
| (信息 💄 |             | 我的服务         | 部服务       |         |              |                  |                |               |              |
|       |             | 2            | E         |         |              | 3                |                |               | C            |
|       | ~           | 个人荣誉申请结<br>果 | 1 困难生申请结果 | 外设奖学金申请 | 学生岗位申请       | 学生评价申请           | 学生资助申请结<br>果   | 家庭情况调查表<br>查看 | 校园地!         |
| 宦)    |             | 2            |           | ĕ       | R            | R                | 6              | T             |              |
|       |             | 困难生申请        | 国家资助申请    | 奖学金申请结果 | 学生岗位申请结<br>果 | 学生评价申请结<br>果     | 家庭情况调查表<br>填写  | 寝室异动          | 校园地)<br>结    |
|       |             |              |           |         | 0            | • •              |                |               |              |
|       |             |              |           |         |              |                  |                |               |              |

| 学生工作管理服务平台 首页 服务大厅                            | >            |      |                          | ۳                       | P    | Ļ <b>0</b> |   |
|-----------------------------------------------|--------------|------|--------------------------|-------------------------|------|------------|---|
| 服务类别: 全部 评奖评优 学生资助<br>其他<br>服务方式: 全部 办理 查询 统计 | 勤工助学         | 助学贷款 | 学生信息                     | 第二课堂                    | 思政队伍 | 日常事务       | ř |
|                                               |              |      |                          | 收起选                     | 项    |            |   |
| G<br>国家资助申请<br>学生资助<br>3次收藏                   |              |      |                          |                         |      |            |   |
| J                                             |              |      |                          |                         |      |            |   |
| 家庭情况调查表填写                                     | 家庭情况调        |      |                          |                         |      |            |   |
| J                                             |              |      |                          |                         |      |            |   |
| 家庭情况调查表填写<br>② 学生资助<br>5次收藏                   | $\heartsuit$ | 家庭情  | <b>況调查</b><br>学生<br>0次   | <b>長查看</b><br>上资助<br>收藏 |      | Ø          |   |
| K                                             |              |      |                          |                         |      |            |   |
| 困难生申请<br>学生资助<br>3次收藏                         | )~           | 困难生  | <b>申请结</b> 野<br>学生<br>3次 | <b>果</b><br>上资助<br>收藏   |      | Ø          |   |

第三步:点击"在线办理",确认个人信息,填写相应的申请信息,确保信息的真实性并提交。资助对象认定申请表可从通知附件中下载。

| 项目名税 服务部门 联系电话    | 尔: 困难生申请<br>]: 220<br>舌: |             | 负责单位:学工部<br>负责人:<br>办公地点:220 |      | 在线办   |
|-------------------|--------------------------|-------------|------------------------------|------|-------|
|                   |                          |             |                              |      |       |
| 1 / 困难生 / 困难生申请   |                          |             |                              |      |       |
| 学号:               | \$                       | 性名:         |                              |      | 性别: 女 |
| 年级: 2019          | 2                        | 学院: 经亨颐教育学院 | 2                            |      | 专业:   |
| 班级:               | ŧ                        | 手机号码:       |                              |      |       |
| 学年: 2020-2021     | 2                        | 学期:无对应数据    |                              |      |       |
| *困难档次: 词输入        | ~                        |             |                              |      |       |
| * 申请理由类型: 请输入     | $\sim$                   |             |                              |      |       |
| * 申请理由: 请输入       |                          |             |                              |      |       |
|                   |                          |             |                              |      |       |
|                   |                          |             |                              | 0/30 |       |
| 特殊群体证明材料(特殊群体上传): | ◆ 点击上传                   |             |                              |      |       |
| *资助对象认定申请表:       | 传                        |             |                              |      |       |
|                   |                          |             |                              |      |       |

<mark>第四步:</mark>在首页-全部服务中"困难生申请结果"栏目,可查看 实时结果反馈,知晓申请结果。

| 里服务平 |              | <b>陵</b> 务大厅 |         |              | •            | <b>1</b>      | 🐅 你好,         | 学生 ()         | 注销 |
|------|--------------|--------------|---------|--------------|--------------|---------------|---------------|---------------|----|
|      | 我的服务全部       | 服务           |         |              |              |               |               |               |    |
|      | ĕ            | B            |         |              | ©            | B             |               |               |    |
|      | 个人荣誉申请结<br>果 | 困难生申请结果      | 外设奖学金申请 | 学生岗位申请       | 学生评价申请       | 学生资助申请结<br>果  | 家庭情况调查表<br>查看 | 校园地贷款申请       |    |
|      | 20           | B            | ĕ       | R            | R            | 20            | <b>P</b>      | B             |    |
|      | 困难生申请        | 国家资助申请       | 奖学金申请结果 | 学生岗位申请结<br>果 | 学生评价申请结<br>果 | 家庭情况调查表<br>填写 | 寝室异动          | 校园地贷款申请<br>结果 |    |
|      |              |              |         |              |              |               |               |               |    |